## Sign Up Writer

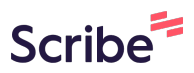

1 Navigate to <u>https://app.writertrack.com/sign-in</u>

| 2 Click "Sign up" |                                           |  |
|-------------------|-------------------------------------------|--|
|                   |                                           |  |
|                   | Sign in<br>Don't have an account? Sign up |  |
|                   | Email*                                    |  |
|                   | Password *                                |  |
|                   | Remember me Forgot password?              |  |

| Sign up                          |   |
|----------------------------------|---|
| Already have an account? Sign in |   |
| Display name *                   |   |
| New Writer                       |   |
| Email*                           |   |
| newwriter@gmail.com              |   |
|                                  |   |
|                                  |   |
|                                  |   |
| Phone Number *                   |   |
|                                  |   |
| Password *                       | ł |
|                                  |   |
| Password (Confirm) *             |   |
|                                  |   |
|                                  |   |
|                                  |   |

| 4 Click "writer" to sign up as | a writer                                               |
|--------------------------------|--------------------------------------------------------|
|                                | Phone Number*                                          |
|                                | Password* Writ<br>•••••• effic                         |
|                                | Password (Confirm) *                                   |
|                                | O writer                                               |
|                                | • employer                                             |
|                                | I agree to the Terms of Service and     Privacy Policy |
|                                | Create Account                                         |

|  | Password (Confirm) *                                                            | efficient |
|--|---------------------------------------------------------------------------------|-----------|
|  | ••••••• • writer                                                                |           |
|  | O employer                                                                      |           |
|  | Referral Code                                                                   |           |
|  | <ul> <li>I agree to the Terms of Service and</li> <li>Privacy Policy</li> </ul> |           |
|  | Create Account                                                                  |           |
|  |                                                                                 |           |

**6** Enter the code as shared by your Employer e.g "EMP00001"

**7** Click the "I agree to the Terms of Service and Privacy Policy" field.

| Password (Confirm) *      | effic |
|---------------------------|-------|
| writer                    |       |
| O employer                |       |
| Referral Code<br>EMP00009 |       |
| Privacy Policy            |       |
| Create Account            |       |
|                           |       |

| Password (Confirm) *                               | efficiently. |
|----------------------------------------------------|--------------|
| •••••                                              |              |
| • writer                                           |              |
| O employer                                         |              |
| EMP00009                                           |              |
| I agree to the Terms of Service and Privacy Policy |              |
| Create Account                                     |              |

You will be required to verify your phone number by uploading ksh.100 to your wallet. The money can be withdrawn as soon as you login.

| Phone Number *<br>0722224545<br>Password *                                                   |                                                                                                    |                                                                                            | Welcome<br>our comm                                                                                                    |
|----------------------------------------------------------------------------------------------|----------------------------------------------------------------------------------------------------|--------------------------------------------------------------------------------------------|----------------------------------------------------------------------------------------------------|
| <ul> <li>Password (Confirm) * –</li> <li>••••••</li> <li>writer</li> <li>employer</li> </ul> | Ver<br>To verify your phone, please pay KES<br>enter your PIN. A Safaricom number is re<br>be used for withd | ify phone nun<br>100 via Mpesa. You wi<br>aquired.Note: The amo<br>rawats or any transacti | <b>nber</b><br>I receive an STK push on your phone to<br>unt will be credited to your wallet and can<br>ons on the website. |
| EMP00009                                                                                     | ms of Service and                                                                                            |                                                                                            |                                                                                                    |

9

5